### STEP 1: Log into Navigate using your CUNY login credentials

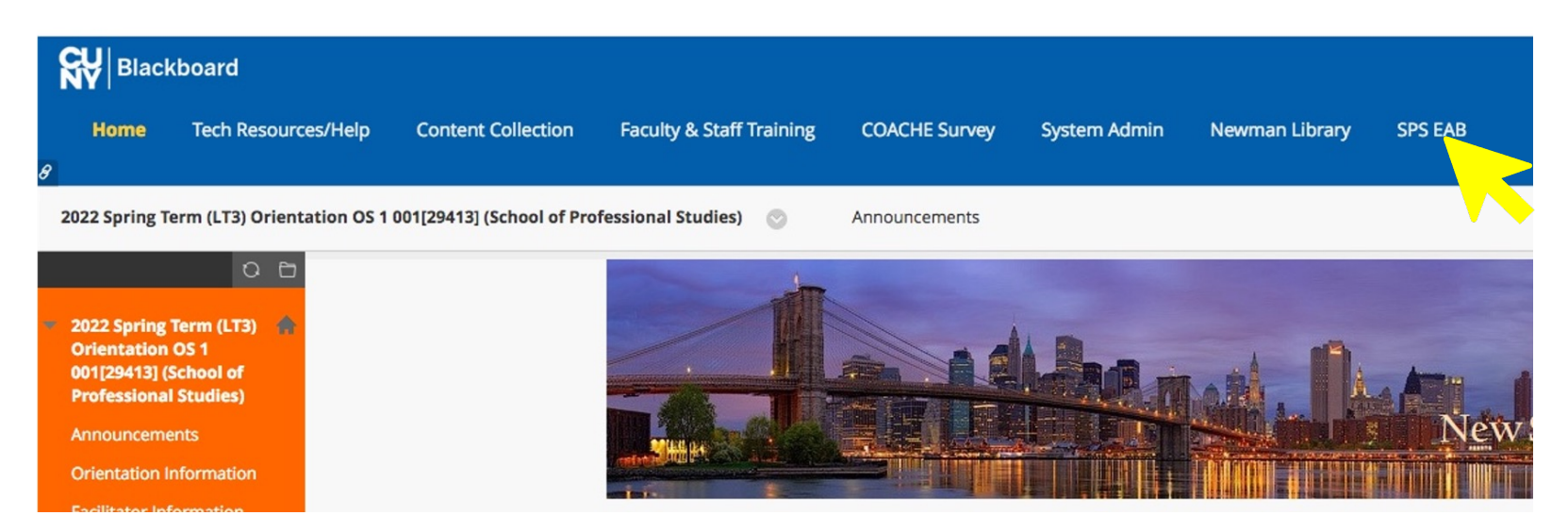

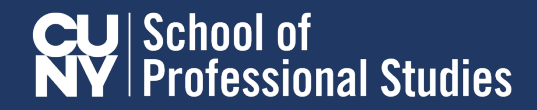

### STEP 2: Go to your list of students and click on the student

| Cou                            | Courses                |      |      |  |
|--------------------------------|------------------------|------|------|--|
| Term:                          | 2022 Spring (Current 🔻 |      |      |  |
| COURSE NAME                    |                        | TIME | ROOM |  |
| (ENG-350) Advanced Composition |                        |      |      |  |

#### Students In My Courses

Term: 2022 Spring (Current ... •

| Actions • |         |              |                                                                                                    |             |    |
|-----------|---------|--------------|----------------------------------------------------------------------------------------------------|-------------|----|
|           | ] INDEX | STUDENT NAME | CATEGORY                                                                                                    | COURSE(S)   | \$ |
|           | 1       | Student A    | Eligible to Register, Entry Cohort - 2021<br>Spring Term, Good Standing, Graduation<br>Status: not graduated, Jump Start,<br>Undergraduate Student | ENG-350-001 | A  |
|           |         | Student B    | Eligible to Register, Entry Cohort - 2021 Fall<br>Term, Good Standing, Graduation Status: not<br>graduated, Undergraduate Student                  | ENG-350-001 |    |

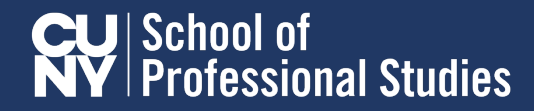

### STEP 3: Click on "issue alert"

#### Courses

| Term: 2                        | 2022 Spring (Current 🔹 |      |      |
|--------------------------------|------------------------|------|------|
| COURSE NAME                    |                        | TIME | ROOM |
| (ENG-350) Advanced Composition |                        |      |      |

#### Students In My Courses

Term: 2022 Spring (Current ... 🔹

| Actions 🔺    |              |                                                                                                    |             |          |
|--------------|--------------|----------------------------------------------------------------------------------------------------|-------------|----------|
| Send Message | STUDENT NAME | CATEGORY                                                                                                    | COURSE(S)   | \$       |
| Note         | Student A    | Eligible to Register, Entry Cohort - 2021<br>Spring Term, Good Standing, Graduation<br>Status: not graduated, Jump Start,<br>Undergraduate Student | ENG-350-001 | <b>A</b> |

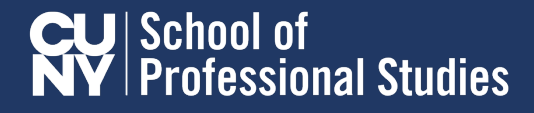

STEP 4: select the alert reason from the pull down menu options

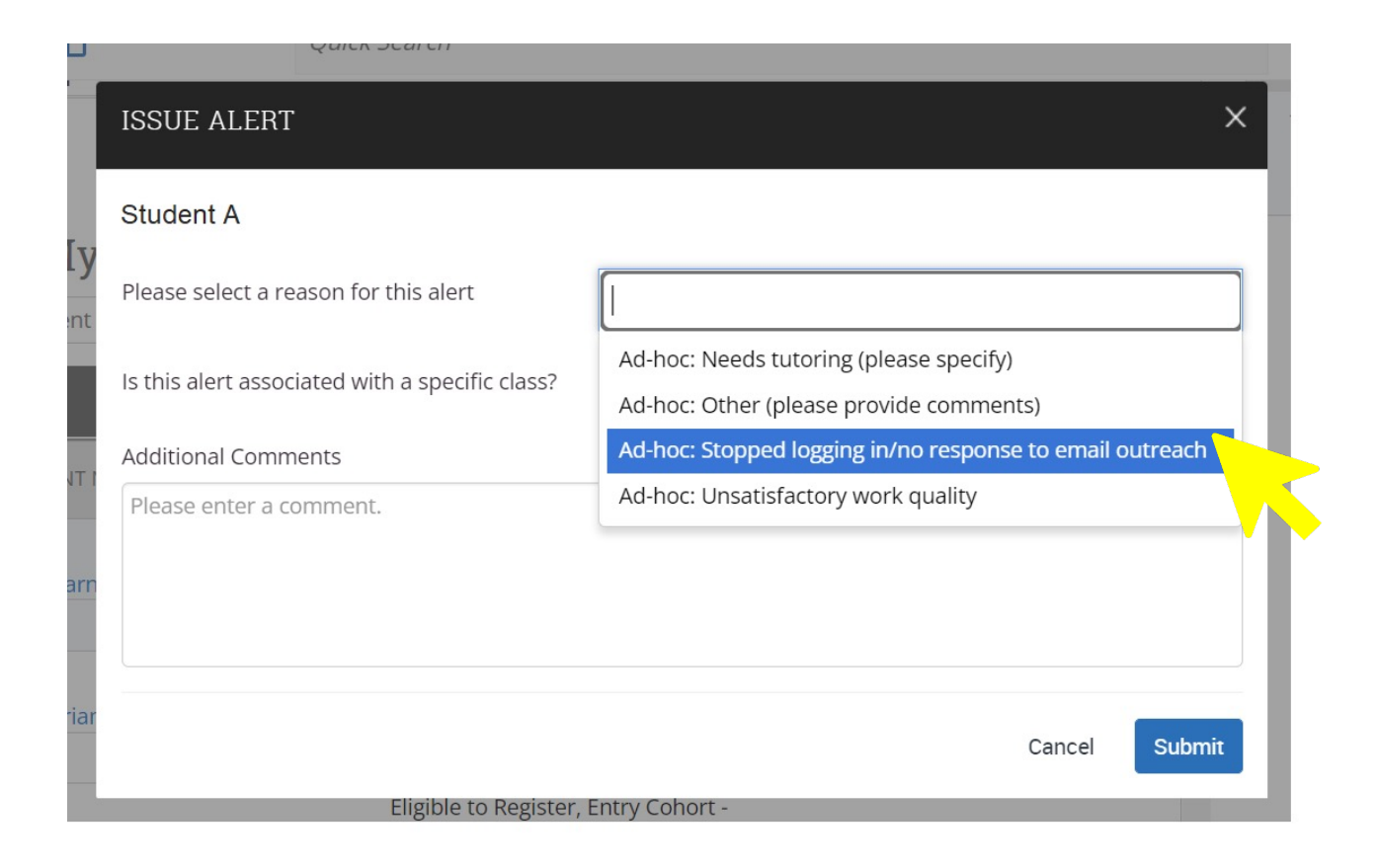

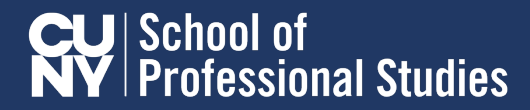

### STEP 5: Make sure to include comments

| ISSUE AN ALERT                                                                                                    | ×                                                                                                    |  |  |  |
|----------------------------------------------------------------------------------------------------|----------------------------------------------------------------------------------------------------|--|--|--|
| Student A                                                                                                    |                                                                                                    |  |  |  |
| Please select a reason for this alert                                                                                                    | Ad hoc: Stopped logging in/no response to email outreach                                                                                                    |  |  |  |
| Is this alert associated with a specific class?                                                                                                    | Optional 🔻                                                                                                    |  |  |  |
| Additional Comments                                                                                                    | lditional Comments                                                                                                    |  |  |  |
| Student stopped logging in for almost two full<br>"personal issue" she was managing, but inten<br>not logged into the course and is "X number"<br>student to submit late work for these two we<br>catch up and risks failing the course. | dent stopped logging in for almost two full weeks, responded to email outreach saying she had serious<br>rsonal issue" she was managing, but intended on catching up. At the close of this second week she still has<br>logged into the course and is "X number" of assignments/discussion boards behind. I will allow the<br>dent to submit late work for these two weeks, but if she misses a third week, she will be too far behind to<br>ch up and risks failing the course. |  |  |  |
|                                                                                                    | Cancel Submit                                                                                                    |  |  |  |

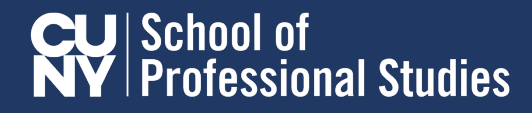